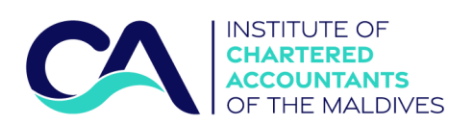

# **CPD Sessions – How to register (non-members)**

Registration for CPD Session will be processed via CA Maldives portal. You will be required to make a profile at CA Maldives web portal and also make payment for the registration in the process. If you have already made the profile, please proceed to **Step 3**.

#### Step 1

a. Sign up at CA Maldives portal.

Go to portal.camaldives.org

| CAN INSTITUTE OF<br>CHARTERIED<br>OF THE MALDIVES                                                                          |
|----------------------------------------------------------------------------------------------------|
| Email                                                                                                    |
| Possword                                                                                                    |
| Login                                                                                                    |
| Not a memore? Sign up<br>FOR INFORMATION OR ANY CONTROL STATISTICS<br>CA Maldives +960 334-4300 / CA Holline +960 722-3783 |
|                                                                                                    |
|                                                                                                    |

b. Click sign up and fill the following details

| Constructe or<br>construction<br>Account with<br>Account with                                                                                                    |
|----------------------------------------------------------------------------------------------------|
| A Fulnone                                                                                                    |
| B <u>ND/PP to</u>                                                                                                    |
| Enal                                                                                                    |
| E Centati no                                                                                                    |
| C Password                                                                                                    |
| Confirm possword                                                                                                    |
| Password length must be greater than 5 characters.     Password should have at least one special character, a numeric character, a<br>imple and a capital letter. |
| Begister                                                                                                    |

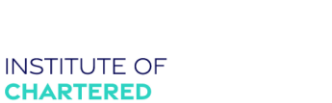

#### Step 2

a. Fill the personal information

ACCOUNTANTS OF THE MALDIVES

Upload your ID and picture

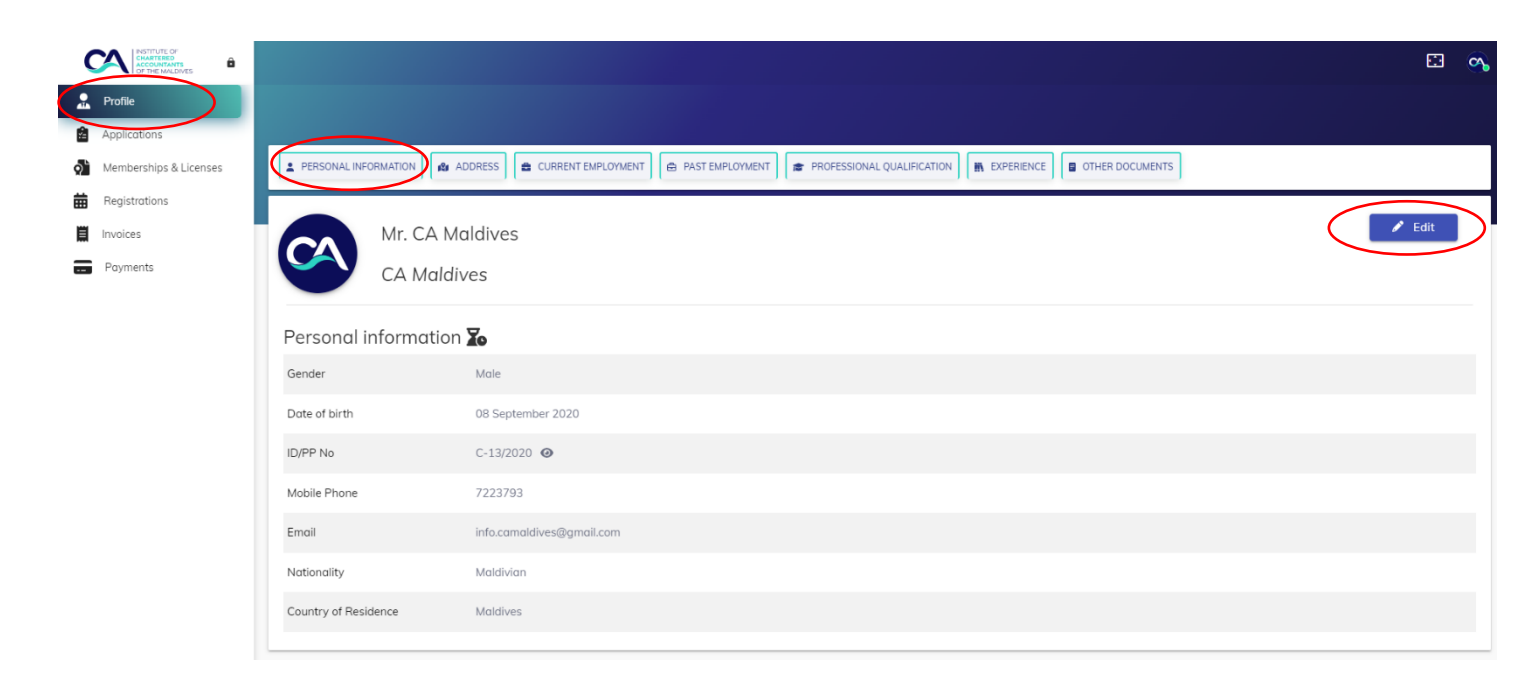

بمسببة الزمرالزميم

### b. Fill your address details

| CHARTERED<br>CHARTERED<br>ACCOUNTANTS<br>ACCOUNTANTS<br>CHARTERED |                   |                                                                                                    |                |                      |                       |          | - <u>-</u> |
|-------------------------------------------------------------------|-------------------|----------------------------------------------------------------------------------------------------|----------------|----------------------|-----------------------|----------|------------|
| 🔒 Profile                                                         |                   |                                                                                                    |                |                      |                       |          |            |
| Applications                                                      |                   | $\frown$                                                                                                    |                |                      |                       |          |            |
| Memberships & Licenses                                            |                   | the address and a current employment a past employment and a past employment and a past | T PROFESSIONAL | QUALIFICATION        | ICE OTHER DOCUMENTS   |          |            |
| Registrations                                                     |                   |                                                                                                    |                |                      |                       |          |            |
| Invoices                                                          | Address 🍒         |                                                                                                    |                |                      |                       | $\frown$ |            |
| Payments                                                          | Permanent Address |                                                                                                    |                |                      |                       | 🖋 Edit   |            |
|                                                                   | House name        | Ghaazee Building (31)                                                                                                    |                |                      |                       | $\smile$ |            |
|                                                                   | Zip code          | 20125                                                                                                    |                |                      |                       |          |            |
|                                                                   | Street            | Ameer Ahmed Hingun                                                                                                    |                |                      |                       |          |            |
|                                                                   | Island            | Male' . Male'                                                                                                    |                |                      |                       |          |            |
|                                                                   | Current Address   |                                                                                                    |                | Correspondence Addre | 855                   |          |            |
|                                                                   | House name        | Ghaazee Building (31)                                                                                                    |                | House name           | Ghaazee Building (31) |          |            |
|                                                                   | Zip code          | 20125                                                                                                    |                | Zip code             | 20125                 |          |            |
|                                                                   | Street            | Ameer Ahmed Hingun                                                                                                    |                | Street               | Ameer Ahmed Hingun    |          |            |
|                                                                   | Island            | Male' . Male'                                                                                                    |                | Island               | Male' . Male'         |          |            |
|                                                                   |                   |                                                                                                    |                |                      |                       |          |            |

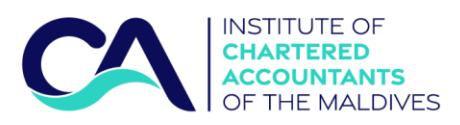

### c. Fill your current employment details

|                        |                              |                                                    |                                        |                    | E 🐟                      |
|------------------------|------------------------------|----------------------------------------------------|----------------------------------------|--------------------|--------------------------|
| Profile                |                              |                                                    |                                        |                    |                          |
| Applications           | _                            |                                                    |                                        |                    |                          |
| Memberships & Licenses | PERSONAL INFORMATION         |                                                    | T ROFESSIONAL QUALIFICATION EXPERIENCE | HER DOCUMENTS      |                          |
| Registrations          |                              |                                                    |                                        |                    |                          |
| Invoices               | Current Employn              | nent Details 🍒                                     |                                        |                    | 🖍 Edit                   |
| Payments               | Employer Details             |                                                    | Employer address & contact             |                    |                          |
|                        | Employer Name                | Institute of Chartered Accountants of the Maldives | Mobile Phone                           | 7223793            |                          |
|                        | Department                   | Accounting and Auditing                            | Employer Address                       | Ghaazee Building   |                          |
|                        | Designation                  | CA                                                 | Level                                  | Third              |                          |
|                        | Industry                     | Professional, scientific and technical activities  | Street                                 | Ameer Ahmed Hingun |                          |
|                        | Sector                       | Public Sector                                      | Island                                 | Male'.Male'        |                          |
|                        | Start date                   | 08 Sep 2020                                        |                                        |                    |                          |
|                        |                              |                                                    |                                        |                    |                          |
|                        |                              |                                                    |                                        |                    |                          |
|                        |                              |                                                    |                                        |                    |                          |
|                        |                              |                                                    |                                        |                    |                          |
|                        | © 2022 CA Maldives. All rigt |                                                    |                                        |                    | Designed by CA Maldives. |

بمسيلة الزمرابخيم

## Step 3

## a. Go to registrations and click register

|   | CAN INSTITUTE OF<br>CHARTERED<br>COUNTANTS<br>OF THE MALDIVES |                                |       |                         |                              |                                   | E 📀      |
|---|---------------------------------------------------------------|--------------------------------|-------|-------------------------|------------------------------|-----------------------------------|----------|
|   | Profile Applications                                          | Registration                   |       |                         |                              |                                   | Register |
| ( | Registrations Involces Payments                               | Search                         |       | From Date<br>01/01/2022 | To Date           10/13/2022 |                                   |          |
|   |                                                               | Reference_code<br>DMO_4RQ30208 | Event | EventType<br>Training   | Event_registration_status_id | Submitted date<br>13 October 2022 | Action   |
|   |                                                               |                                |       |                         |                              |                                   |          |

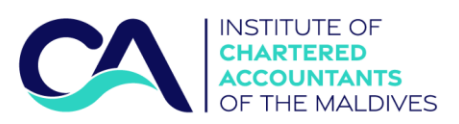

#### b. Click 'more info' and click 'register'

| CONVERSE<br>ACCOUNTANTS<br>OF THE MALDIVES                                                                                                    |                                                                                                    |                      | E 🐟      |
|----------------------------------------------------------------------------------------------------|----------------------------------------------------------------------------------------------------|----------------------|----------|
| Profile  Applications  Memberships & Licenses  Projectedons  Projectedons  Projectedo | Registration         Image: Strate in the strate in the s | ect date             | Action   |
| Profile     Applications     Manual Streams     Profile     Applications     Manual Streams     Proments                                                                                                    | Registration                                                                                                    | rel date<br>ber 2022 | Register |

ابغالز*م* الزخيم

∕.

c. Proceed to BML Payment gateway and follow the steps as directed by Bank of Maldives

|                        |                           |                                                                     |                                             |         | E3 %                   |   |
|------------------------|---------------------------|---------------------------------------------------------------------|---------------------------------------------|---------|------------------------|---|
| 2 Profile              |                           |                                                                     |                                             |         |                        |   |
| Applications           | Registration              | Institute of Chartered Accountants of the Maldines                  | LINSTITUTE OF                               |         |                        | l |
| Memberships & Licenses |                           | Ameeru Ahmed Magu                                                   | CHARTERED<br>ACCOUNTANTS<br>OF THE MALDIVES |         |                        | l |
| Registrations          | Search                    | Male, Henveyru 20125 MV<br>+960 3348234                             |                                             |         |                        | l |
| Invoices               |                           | info@camaldives.org                                                 |                                             |         |                        | I |
| Payments               |                           | Registration fee of CA Maldives for Maldives Accountants Forum 2022 | MVR. 3000.00                                |         |                        | l |
|                        | Show                      | Total                                                               | MVR. 3000.00                                |         |                        | l |
|                        |                           | have read and accepted the CA Maldives payment terms a              | and conditions                              |         |                        |   |
|                        | Reference_code            | Make Payment                                                        |                                             | d date  | Action                 |   |
|                        | DMO_4RQ3020               |                                                                     |                                             | er 2022 | 0                      |   |
|                        |                           |                                                                     |                                             |         |                        |   |
|                        |                           | GATEWAY                                                             |                                             |         |                        |   |
|                        |                           |                                                                     |                                             |         |                        |   |
|                        |                           |                                                                     |                                             |         |                        |   |
|                        |                           |                                                                     |                                             |         |                        |   |
|                        |                           |                                                                     |                                             |         |                        |   |
|                        | © 2022 CA Moldives, All r | fahts reserved.                                                     |                                             | De      | slaned by CA Maldives. | ſ |
|                        |                           |                                                                     |                                             |         |                        |   |

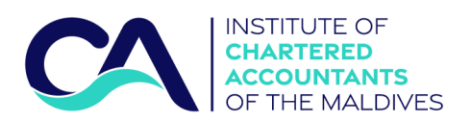

In case the registrations do not direct you to the payment gateway directly, proceed as below:

- 1. Click registrations on the menu.
- 2. If the desired CPD session does not show from the list below, click show.
- 3. Click the wallet icon.

For a secure transaction, please login to CA Maldives portal via chrome browser.

| C | CALIFIC OF CONTINUES |                  |                                 |           |                              |            | 3          | э 🔦  |
|---|----------------------|------------------|---------------------------------|-----------|------------------------------|------------|------------|------|
|   | Profile              |                  |                                 |           |                              |            |            |      |
| Ê | Applications         | Registration     |                                 |           |                              |            | Regis      | iter |
|   | Registrations        | Search           | From Date<br>01/01/2022         | To Date   | 1022                         |            |            |      |
| 8 | Payments             | Show             |                                 |           |                              |            |            |      |
|   |                      | Reference_code   | Event                           | EventType | Event_registration_status_id | Submitted  | late Actor |      |
|   |                      | MAF2022_BQ347QT4 | Maldives Accountants Forum 2022 | Training  | Awaiting Payment             | 13 October | 2022 😑     | )    |
|   |                      | DM0_4RQ30208     | Demo                            | Training  | Registered                   | 13 October | 2022       |      |
|   |                      |                  |                                 |           |                              |            |            |      |
|   |                      |                  |                                 |           |                              |            |            |      |

If there are any issues with the registration via CA Maldives portal, please contact 9978985.

Thank you!

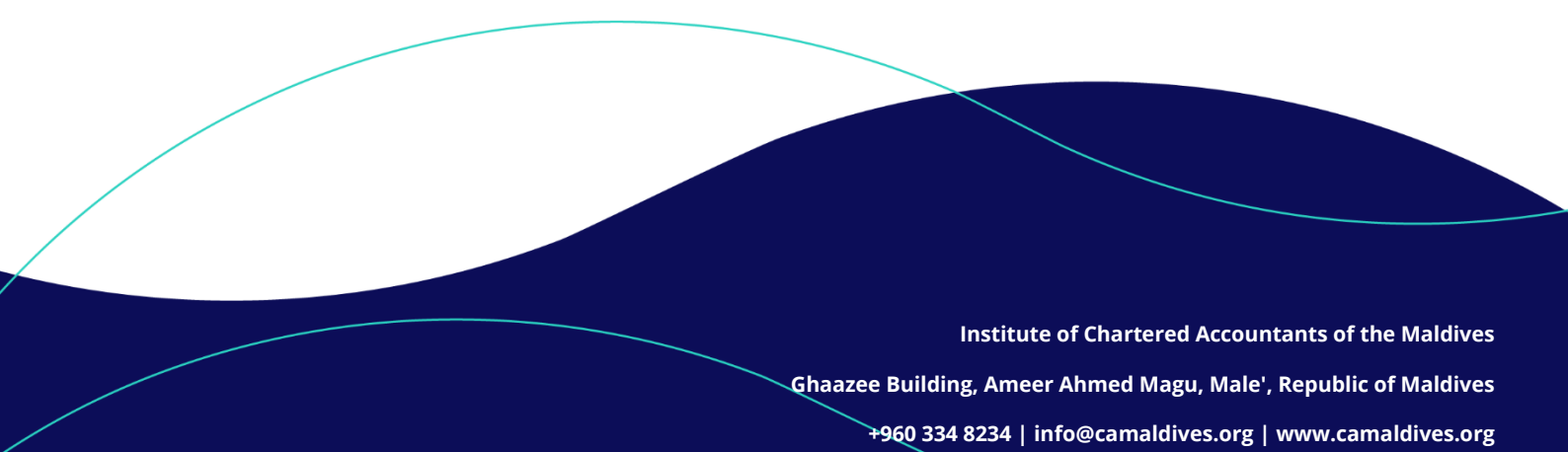